# Konfiguration der ARP-Inspektionseigenschaften (Address Resolution Protocol) auf Stackable Switches der Serie Sx500

## Ziel

Das Address Resolution Protocol (ARP) wird auf Layer 2, der Datenverbindungsschicht, des OSI-Modells ausgeführt und ermöglicht die Zuordnung der IP-Adresse zur MAC-Adresse des Ziel-Hosts mithilfe einer Nachschlagetabelle, die auch als ARP-Cache bezeichnet wird.

ARP Inspection wurde eingerichtet, um eine Vergiftung des ARP-Cache zu verhindern, die böswilligen Dritten die Abfangen und Kontrolle des Netzwerkverkehrs ermöglichen kann. Ziel dieses Dokuments ist die Einrichtung von ARP-Inspektionseigenschaften für stapelbare Switches der Serie Sx500.

Damit die ARP-Inspektion ordnungsgemäß funktioniert, müssen die folgenden Konfigurationen in der unten angegebenen Reihenfolge durchgeführt werden:

1. ARP-Inspektionseigenschaften, die in diesem Artikel behandelt werden.

 Konfigurieren Sie die Schnittstelleneinstellungen. Weitere Informationen zu dieser Konfiguration finden Sie im Artikel Address Resolution Protocol (ARP) Inspection Interface Settings (ARP)-Schnittstelleneinstellungen auf stapelbaren Switches der Serie Sx500.
 Konfigurieren von Zugriffskontroll- und Zugriffskontrollregeln finden Sie in folgendem Artikel: Konfiguration der ARP-Zugriffskontrolle und Zugriffskontrollregeln auf stapelbaren Switches der Serie Sx500 für diese Konfiguration.

4. Konfigurieren der VLAN-Einstellungen. Weitere Informationen zu dieser Konfiguration finden Sie im Artikel Address Resolution Protocol (ARP) Inspection VLAN Settings Configuration auf Stackable Switches der Serie Sx500.

### Anwendbare Geräte

Stackable Switches der Serie Sx500

### Softwareversion

• 1,3 0,62

#### **ARP-Inspektionseigenschaften**

Schritt 1: Melden Sie sich beim Webkonfigurationsprogramm an, und wählen Sie **Security > ARP Inspection > Properties aus**. Die Seite *Eigenschaften* wird geöffnet:

| Dreparties                                                                      |                                     |  |  |  |
|---------------------------------------------------------------------------------|-------------------------------------|--|--|--|
| Properties                                                                      |                                     |  |  |  |
| ARP Inspection also uses the DHCP Snooping Binding database if it is available. |                                     |  |  |  |
|                                                                                 |                                     |  |  |  |
| APP Inspection Statue: II Enable                                                |                                     |  |  |  |
|                                                                                 |                                     |  |  |  |
|                                                                                 |                                     |  |  |  |
|                                                                                 |                                     |  |  |  |
| Log Buffer Interval:                                                            | sec. (Range: 0 - 86400, Default: 5) |  |  |  |
| Never                                                                           |                                     |  |  |  |
|                                                                                 |                                     |  |  |  |
| Apply Cancel                                                                    |                                     |  |  |  |

Schritt 2: Aktivieren Sie im Feld ARP Inspection Status (ARP-Inspektionsstatus) die Option **Enable (Aktivieren),** um die ARP-Inspektionsfunktion zu aktivieren. Diese Funktion ist standardmäßig deaktiviert.

**Hinweis:** Die ARP-Prüfung wird nur an nicht vertrauenswürdigen Schnittstellen durchgeführt. Pakete von vertrauenswürdigen Schnittstellen werden weitergeleitet. Sie können vertrauenswürdige Schnittstellen auf der Seite *Schnittstelleneinstellungen* konfigurieren.

| Properties                                                                      |                                      |                                     |  |  |
|---------------------------------------------------------------------------------|--------------------------------------|-------------------------------------|--|--|
| ARP Inspection also uses the DHCP Snooping Binding database if it is available. |                                      |                                     |  |  |
| ARP Inspection Status:                                                          | Enable                               |                                     |  |  |
| ARP Packet Validation: 🔽<br>Log Buffer Interval:                                | Enable<br>Retry Frequency 5<br>Never | sec. (Range: 0 - 86400, Default: 5) |  |  |
| Apply Cancel                                                                    |                                      |                                     |  |  |

Schritt 3: Aktivieren Sie im Feld ARP Packet Validation (ARP-Paketvalidierung) die Option **Enable (Aktivieren),** um die Paketvalidierung in ARP zu aktivieren. Diese Funktion ist standardmäßig deaktiviert. Wenn dieses Feld markiert ist, werden die folgenden Werte mit den vorhandenen Datenbanken verglichen, um externe Angriffe zu verhindern:

- Quell-MAC Die Quell-MAC-Adresse des Pakets im Ethernet-Header wird mit der MAC-Adresse des Absenders in der ARP-Anfrage verglichen. Diese Prüfung wird sowohl für ARP-Anfragen als auch für Antworten durchgeführt.
- Ziel-MAC Die Ziel-MAC-Adresse des Pakets im Ethernet-Header wird mit der MAC-Adresse der Zielschnittstelle verglichen. Diese Prüfung wird nur für ARP-Antworten durchgeführt.
- IP Addresses (IP-Adressen): Dieser Parameter vergleicht den ARP-Dateninhalt mit ungültigen und unerwarteten IP-Adressen. IP-Adressen umfassen 0.0.0.0, 255.255.255.255 und alle IP-Multicast-Adressen.

Darüber hinaus verwendet die ARP-Inspektion eine DHCP-Snooping-Binding-Datenbank, wenn DHCP-Snooping aktiviert ist, um neben den Zugriffskontrollregeln auch die IP-Adresse des Pakets zu überprüfen. Weitere Informationen zur Konfiguration der DHCP-Snooping-Binding-Datenbank finden Sie im Artikel *DHCP Snooping Binding Database Configuration on Sx500 Series Stackable Switches*. Sie können die Konfigurationsseite der DHCP Snooping Binding-Datenbank aufrufen, indem Sie oben auf der Seite Eigenschaften auf den Link der **DHCP Snooping Binding-Datenbank** klicken.

| Properties                                                                      |                                     |  |  |
|---------------------------------------------------------------------------------|-------------------------------------|--|--|
| ARP inspection also uses the DHCP Shooping Binding database if it is available. |                                     |  |  |
| ARP Inspection Status: 💟 Enable                                                 |                                     |  |  |
| ARP Packet Validation: 🔽 Enable                                                 |                                     |  |  |
| <ul> <li>Log Buffer Interval:</li> <li>Retry Frequency 5</li> </ul>             | sec. (Range: 0 - 86400, Default: 5) |  |  |
| Never                                                                           |                                     |  |  |
| Apply Cancel                                                                    |                                     |  |  |

Schritt 4: Klicken Sie im Feld Log Buffer Interval (Protokollpuffer-Intervall) auf eines der folgenden Optionsfelder:

- Never (Niemals): Deaktiviert verlorene SYSLOG-Paketmeldungen.

| Properties                                                                      |                                                 |  |  |  |
|---------------------------------------------------------------------------------|-------------------------------------------------|--|--|--|
| Success. To permanently save the configuration, go to the Copy/                 | Save Configuration page or click the Save icon. |  |  |  |
| ARP Inspection also uses the DHCP Snooping Binding database if it is available. |                                                 |  |  |  |
| ARP Inspection Status: 🗹 Enable                                                 |                                                 |  |  |  |
| ARP Packet Validation:  Enable Log Buffer Interval: Retry Frequency             | sec. (Range: 0 - 86400, Default: 5)             |  |  |  |
| Apply Cancel                                                                    |                                                 |  |  |  |

Schritt 5: Klicken Sie auf **Apply**, um die Änderungen vorzunehmen. Die Einstellungen werden definiert, und die aktuelle Konfigurationsdatei wird aktualisiert.